## XView画面構成と画面遷移 全体を概観・ハンズオンのために

クロスビューシステムズ 花谷修一

# **START**

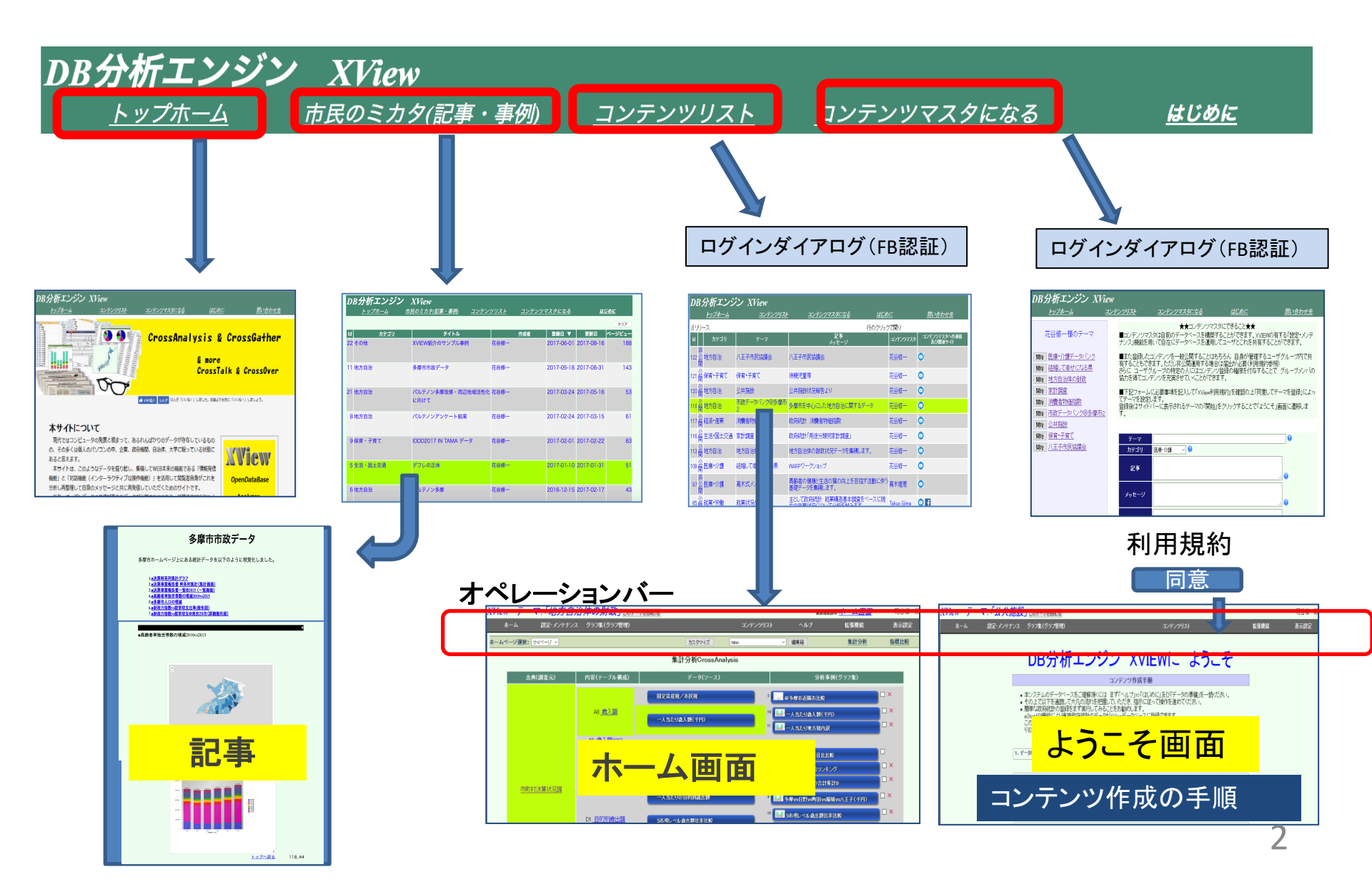

オペレーションバー

#### 画面機能説明

画面機能の詳細説明を行う。 個々の画面機能の詳細についてはここを参照

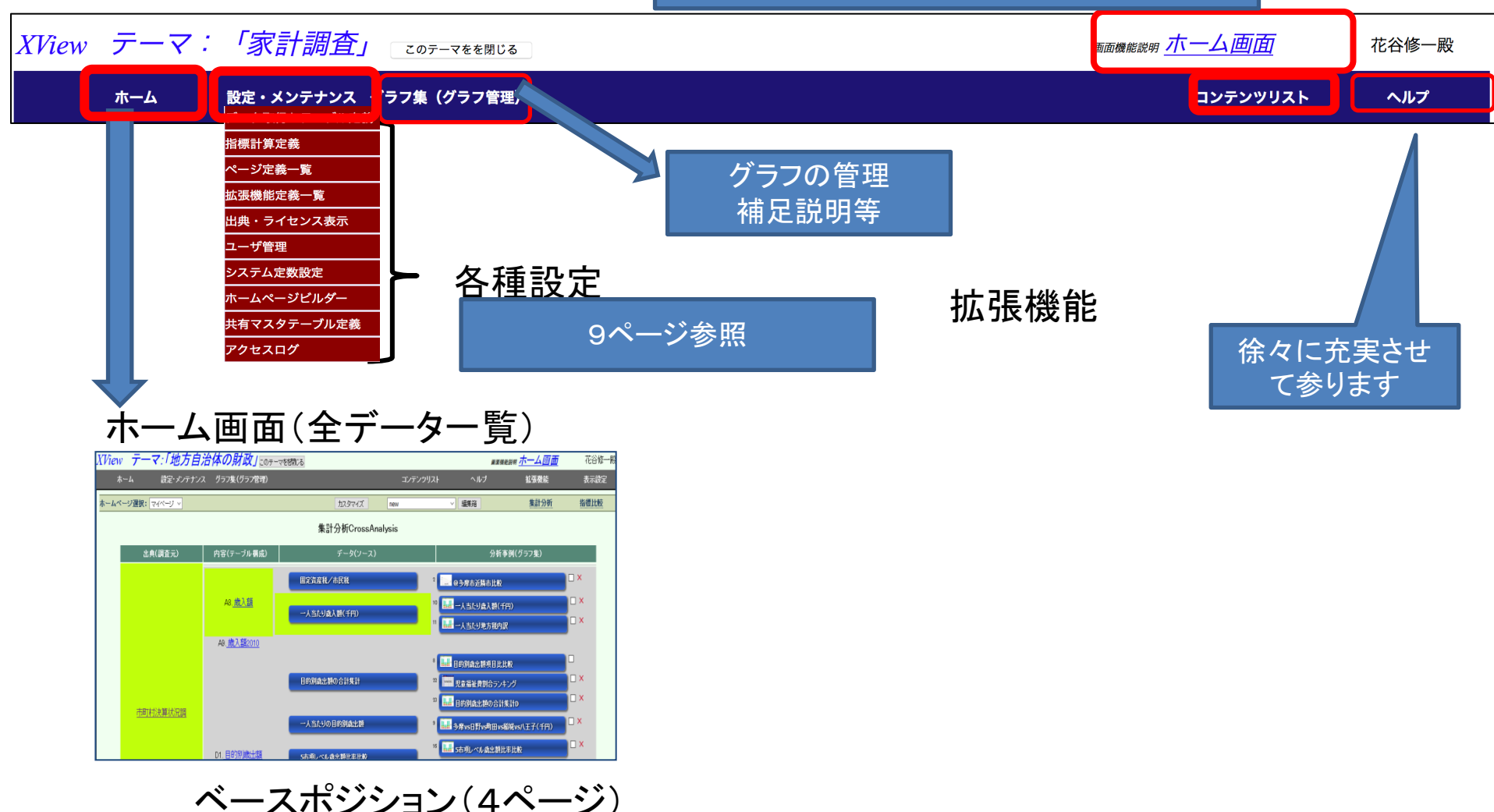

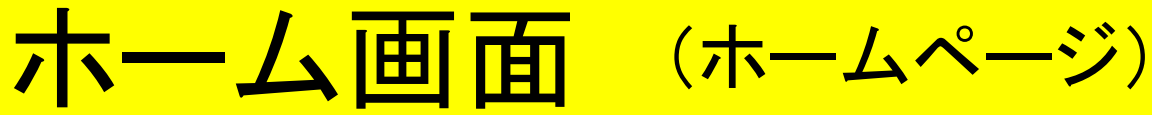

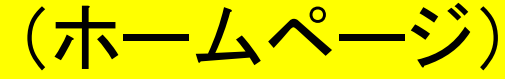

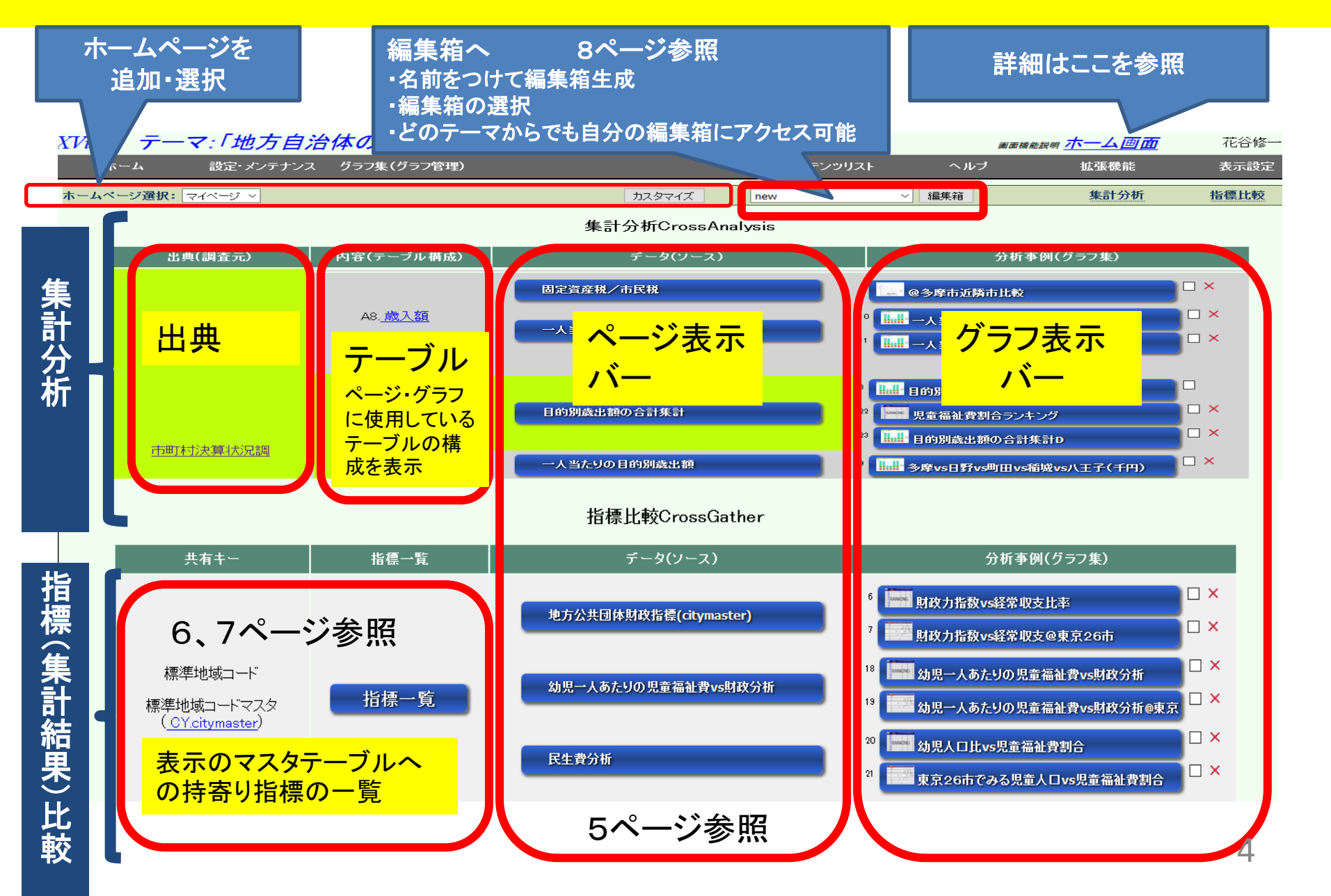

ページ

## (CrossAnalysis)

一覧画面

## ■ページは集計画面(ピボット画面)と一覧画面のペアで構成されます。 ■ホーム画面上のページ部のバーにより表示されます。

### 集計画面(ピボット画面)

| XView <del>7</del> —                                | マ:「市政デー              | タバンク@                                              | 多摩市2」                                              | このテーマを招見しる                                         |                                                    |                                                    |                                                    | ###### <u>集計画面</u> | 花谷修一殿     |     | XView 7   |                                            | ータバンク@多属                      | <b>摩市2」</b> 。。      |                |                            |              | madekity <u>— Émm</u> | 花谷修一殿 |
|-----------------------------------------------------|----------------------|----------------------------------------------------|----------------------------------------------------|----------------------------------------------------|----------------------------------------------------|----------------------------------------------------|----------------------------------------------------|--------------------|-----------|-----|-----------|--------------------------------------------|-------------------------------|---------------------|----------------|----------------------------|--------------|-----------------------|-------|
| ホーム                                                 | 設定・メンテナンス            | グラフ集(グラフ管                                          | 管理)                                                |                                                    |                                                    | コンテンツリスト                                           | ヘルブ                                                | 拡張機能               | 表示設定      |     | ホーム       | 設定・メノテナン                                   | ス グラフ集(グラフ管理)                 |                     |                | זֿעב                       | ンッリスト へい     | ルブ 拡張機能               | 表示設定  |
| 決算事業報告                                              | : <b>書の合計集計</b> ■絞込  | 条件:                                                |                                                    |                                                    |                                                    |                                                    |                                                    | へ<br>条件解除          | onMouse説明 |     | 決算事業報     | 告書の合計集計                                    |                               |                     |                |                            |              |                       | 条件解除  |
| ページ登録                                               | グラフ登録                |                                                    | 指                                                  | 復リスト                                               | CSVダウンロード                                          | 🖬 WWQ ! 👂                                          | 7 友達よりも先に「い                                        | いね!」しましょう。         | Clickl:美行 |     | 集計画面      |                                            | 表示項目選択                        | 4                   | 一ジ登録           |                            | グラフ登録        | CSVダウンロード             |       |
| ■対象期間(年次) 20<br>行級リ                                 | 1 <u>0~2015</u><br>款 | 2010                                               | 2011                                               | 2012                                               | 2013                                               | 2014                                               | 2015                                               | [単f :千円]<br>年次     | 棒ブラフ      |     | ■決算年 2010 | ~ 2015                                     |                               | ■検索<br>④ 完:         | 事業⊐∹ ∨         | (# 0> 0<                   |              |                       | 検索    |
| 項番<br>1 □ <sup>諾</sup> 全毒                           |                      | 257.015                                            | 465 152                                            | 400.954                                            | 270.010                                            | 207 150                                            | <b>1</b> 07 460                                    | 縦軸比 R              | 折線グラフ     |     |           | ~●   蘇コード                                  | 事業名                           | )<br>決算年            |                | tin ov ot ot               | 他市区町村の歳      | 出 間連情報                | ^     |
| 2 □ <u>総法員</u><br>2 □ <u>総務費</u><br>3 □ <u>民生費</u>  |                      | 9,591,370<br>21,162,711                            | 6,970,986<br>22,004,226                            | 7,314,291<br>22,095,822                            | 7,374,584<br>22,873,870                            | 8,104,947<br>24,153,300                            | 8,299,875<br>25,150,532                            |                    | 用ブラフ      |     |           | <u>⊾×</u> ⊆<br>1 <u>001-001</u> 議員         | 止 <mark>⊻</mark> ⊈            | <u>h</u> X G        | hxg<br>法会者 議会  | <u>は</u><br>事業カルテ          | 議会費          | 議員人件費等                |       |
| 4 □ <u>倒土質</u><br>5 □ <u>労働費</u><br>6 □ <u>農林業費</u> |                      | <u>3,019,082</u><br><u>19,353</u><br><u>62,659</u> | <u>3,037,898</u><br><u>19,198</u><br><u>62,820</u> | <u>3,733,380</u><br><u>19,267</u><br><u>58,408</u> | <u>3,800,820</u><br><u>19,906</u><br><u>56,724</u> | <u>3,800,090</u><br><u>21,583</u><br><u>61,240</u> | <u>3,149,107</u><br><u>26,485</u><br><u>64,357</u> | 各種グラ               | フ表示       | ボタン |           | 2 <u>002-001</u> 職員                        | <u>人件費等</u>                   | 2010                |                | 事業加行                       | 議会費          | 職員人件費等                |       |
| 7 □ <u>商工費</u><br>2 □ 十木費                           |                      | <u>424,941</u><br>2,887,271                        | 566,847                                            | <u>519,424</u>                                     | <u>481,369</u>                                     | <u>541,799</u>                                     | <u>490,409</u>                                     |                    | レータチャート   |     |           | 3 <u>00/-0</u> P                           | 冈容表示                          | 部                   |                |                            | 拡張家          | 表示部                   |       |
| 9日 <u>消防費</u><br>9日 <u>消防費</u><br>10日 <u>教育費</u>    | 曲                    | <u>1,954,565</u><br>6,404,393                      | 1, <u>813,416</u><br>3,710,056                     | J                                                  | -つ                                                 | のセ                                                 | ルの                                                 | 内容を−               | -覧画       | 面に表 | 示         | 4 <u>009-001</u> 融云<br>2 <u>003-001</u> 職員 | <u>建西賀守柱耳</u><br>人件 <u>費等</u> | <u>2010</u><br>2010 |                | <u>(</u><br>争業)ルテ<br>事業カルテ | 設安育<br>総務管理費 | 截云理名其守程其<br>職員人件書等    |       |
| 12 □ <u>公債費</u>                                     | <u>A</u>             | <u>1,075</u><br><u>3,043,845</u>                   | <u>2,833,252</u>                                   | <u>2,713,304</u>                                   | <u>2,620,571</u>                                   | <u>2,491,607</u>                                   | <u>2,105,097</u>                                   |                    |           |     |           | 6 <u>039-001</u> 秘書                        | 事務経費                          | <u>2010</u>         | 総務費費           | 難事業カルテ                     | 総務管理費        | 秘書事務経費                |       |
|                                                     | 合計 <u>h</u>          | <u>49,509,480</u>                                  | <u>48,073,320</u>                                  | <u>48,585,548</u>                                  | <u>50,325,965</u>                                  | <u>50,901,001</u>                                  | <u>54,523,000</u>                                  |                    |           |     |           | 7 <u>040-001</u> <u>市渉</u>                 | <u> </u>                      | <u>2010</u>         | <u>総務費</u> 総務館 | <u>新田</u><br>事業カルテ         | 総務管理費        | 市涉外経費                 |       |
|                                                     |                      |                                                    |                                                    |                                                    |                                                    |                                                    |                                                    | total (庆句)         |           |     |           | 8 <u>041-001</u> <u>₩</u>                  | 管理経費                          | <u>2010</u>         | 総務費 機務管        | <del>]</del><br>事業カルテ      | 総務管理費        | 一般管理経費                |       |
|                                                     |                      |                                                    |                                                    |                                                    | to                                                 | otal市                                              | マンマン<br>(タン)<br>(タン)                               | ですべて<br>覧画面・       | cの内<br>~  | 容を  |           |                                            |                               |                     |                |                            |              |                       | 5     |

## 指標(集計結果)の持寄り表示 (CrossGather)

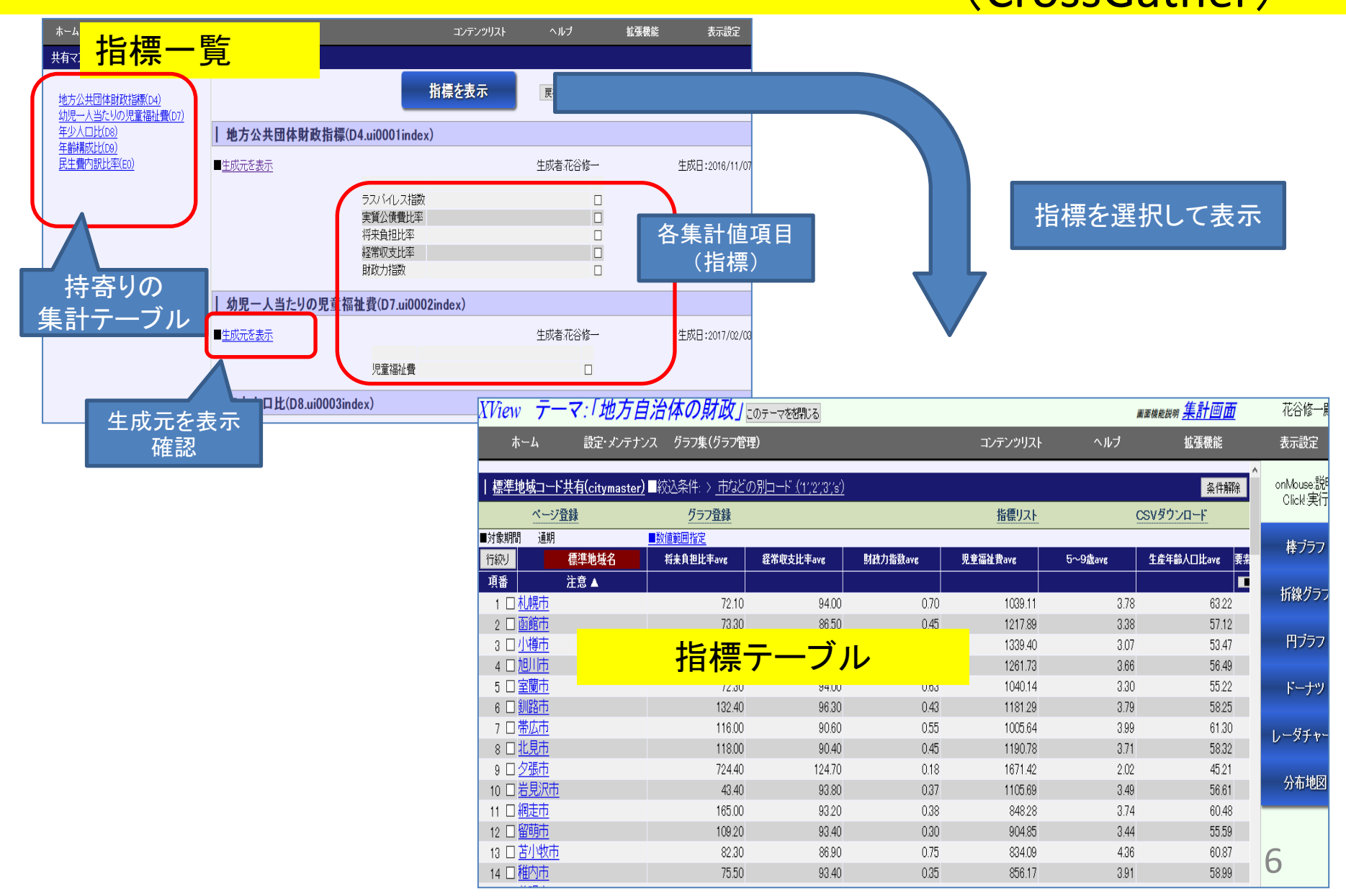

# 指標テーブル=>散布図 =>詳細散布図=>全項目比較表示

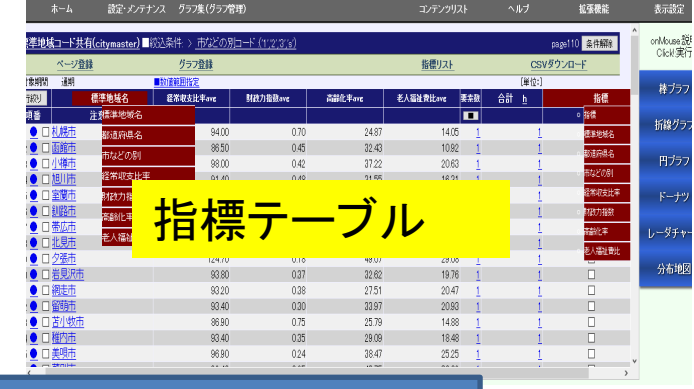

#### 注目要素に印をつけることができる。

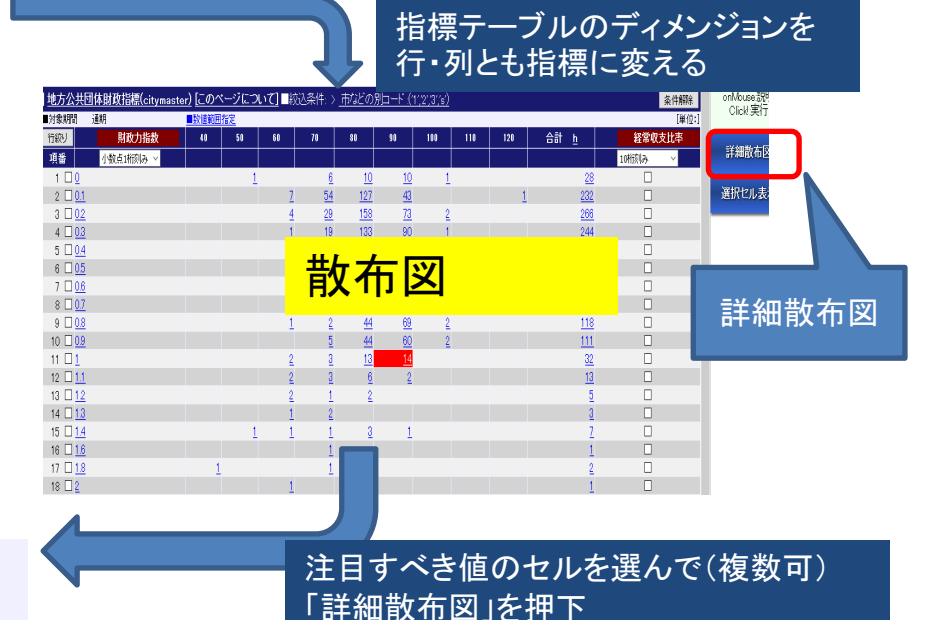

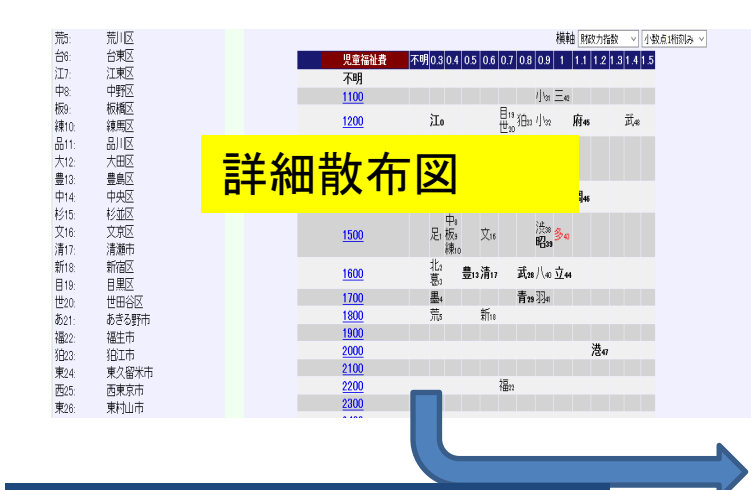

詳細散布図に表示される比較すべき注目 の要素の頭文字を追加的にクリック

| 比較表示               |                                         |                |           |        |
|--------------------|-----------------------------------------|----------------|-----------|--------|
|                    | 今百日村                                    | きむとお           |           |        |
|                    | 主視日日                                    | 9 FR 1-1 FX    |           |        |
| ■標準地域コードマスター       | (citymaster)                            |                |           |        |
| 標準地域名              | 多摩市                                     | 調布市            | 府中市       |        |
| 都道府県コード            | 13                                      | 13             | 13        |        |
| 都道府県名              | 東京都                                     | 東京都            | 東京都       |        |
| 行政区コード             | 132241                                  | 132080         | 132063    |        |
| 市などの別ロード           | 2                                       | 2              | 2         |        |
| 市などの別              | +++++++++++++++++++++++++++++++++++++++ | + #0-1-#194    | ×+ +*"+*" | 余<市    |
| citycode           |                                         | والمتحدين والم | <u></u>   |        |
| 整形コード              | <b>分</b> 拍日                             | トト申公子          |           | 中市     |
| 整形コード1             | 土切口                                     | レモス・           | 12小       |        |
| 要チェック              |                                         |                |           |        |
| citymemo (citymemo | )<br>                                   |                |           |        |
| 標準地域コード            | 13224                                   |                |           |        |
| memo               |                                         |                |           |        |
| mark               | 1                                       |                |           |        |
| page               | 120                                     |                |           |        |
| create_date        | 2017-02-03                              |                |           |        |
| graph_id           | 18                                      |                |           |        |
| ■地方公共団体財政指標        | (ui0001 index)                          |                |           |        |
| ラスバイレス指数           |                                         | 100.50         | 102.20    | 101.20 |
| 実質公債費比率            |                                         | -0.40          | 2.30      | 3.80   |

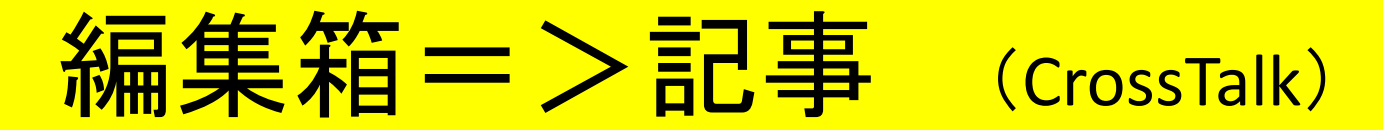

■編集箱は複数の各テーマのホームページからグラフを引用しメッセージとともにシナリオを組み立て編集 するためのプラットフォームです。

■自分の編集箱には自分の属するどのテーマのどのホームページからでもグラフを持ち込むことができます。

| 福集站 福集留長( | sdtro.)11                                                                                                    | 盗要<br>が表示されます。                                                                                                    | Elano                                                                                                    |                                                                                                    |        | <u>_</u> |
|-----------|----------------------------------------------------------------------------------------------------|----------------------------------------------------------------------------------------------------|----------------------------------------------------------------------------------------------------|----------------------------------------------------------------------------------------------------|--------|----------|
| 編集箱       | <ul> <li>イメージグラフをクリックすることで対象のグラフが低しいタ</li> <li>各グラフは単個の先限行(トップライン)が当長グラフは事の<br/>以下の日次覧にタイトル(トップライン)が表示されます。</li> <li>日次覧</li> </ul>                                                        | プに表示されます。<br>タイトルになります。必ず改行して追加記事ととも                                                                                                    | 5に「更新」してください。                                                                                                    |                                                                                                    | 記      | ,争       |
|           | <ol> <li>学校時後所集計(クラフ</li> <li>事校時時所用集計(クラフ</li> <li>事校時時所用集計(今月)</li> <li>事校時事業報告書 局系列集計(集計画面)</li> <li>事校時事業報告書 局系の15 (一覧画面)</li> <li>事校時事業報告書 局系の15 (一覧画面)</li> <li>事を提示人口の用減</li> </ol> | テーマ (D)<br>市鉄データバンクの多芽市2 (118)<br>市鉄データバンクの多芽市2 (118)<br>市鉄データバンクの多芽市2 (118)<br>市鉄データバンクの多芽市2 (118)                                                    | 25010         (art_10)           44         248         Blfs           45         249         Blfs           47         251         Blfs           21         247         Blfs                                                                                                    | 多摩市市政データ                                                                                                    |        |          |
|           | <ul> <li>本編集ページの記事</li> </ul>                                                                                                    |                                                                                                    |                                                                                                    | 多摩市ホームページ上にある統計データを以下のように視覚化しました。                                                                                         |        |          |
|           |                                                                                                    | RU<br>Mc Titlej 20 Timagej & Broder.<br>) NRA                                                                                                    | 1122.85                                                                                                    | 14武規等法型にクジェ<br>24式規算事業成長者 単系形成に低計算面)<br>34式用事業成長者 単系的は5(小原面)<br>44元規算業業業業業業業業(加加加)5<br>54.9基本式の2012番<br>64規力指数・電業業業業業務条例) |        |          |
|           | フラクインが必要です。 マルーの活動 WPフラ<br>「大阪市か不り進ますどうつ」<br>「CODO 17719年、ことなったしまりを感じたしました必要<br>でないたまたがでしまったよう。<br>「このなったから」となったしました。<br>「ためため」のではしい。<br>ないたった。<br>このシーンスからが良いたから」<br>ないたった。               | タインタウンロード<br>専業特徴書よ」という立派な報告書がある。<br>主義力をディンジンテスにしよっない、うめ<br>事業力をディンジンテスにしまった。<br>「レーン」として「ことものための保守給け<br>アンプルとして「ことものための保守給け」<br>マントン」) =>本(保中毎ーン)等者的 | 1011_1024位 2006<br>これは金原市政<br>のである<br>第2日、1925年<br>第2日、1925年<br>第2日、1925年<br>第3日、1925年<br>第3日、1925年<br>第3日、1925年<br>第3日、1925年<br>1935年<br>1935<br>1<br>1935年<br>1<br>1935年<br>1<br>1935<br>1<br>1935年<br>1<br>1935年<br>1<br>1935<br>1<br>1935<br>1<br>1935<br>1<br>1935<br>1<br>1935<br>1<br>1935<br>1<br>1935<br>1<br>1935<br>1<br>1935<br>1<br>1935<br>1<br>1935<br>1<br>1935<br>1<br>1935<br>1<br>1935<br>1<br>1935<br>1<br>1935<br>1<br>1935<br>1<br>1935<br>1<br>1935<br>1<br>1935<br>1<br>19<br>19<br>19<br>19<br>19<br>19<br>19<br>19<br>19 | 74股政治部分                                                                                                    |        |          |
|           |                                                                                                    |                                                                                                    | 第27ルヤ)><br>×                                                                                                    |                                                                                                    |        |          |
|           | ■ ● ● ● ● ● ● ● ● ● ● ● ● ● ● ● ● ● ● ●                                                                                                    | ■ ■ ■<br>・<br>の思力値のが思いこと                                                                                                    | 1011-10260 AVMA<br>から交付金が編め                                                                                                    | <u>上ップへ戻る</u><br>•美齢者単数世帯動の増減2010×5015                                                                                    | 118_44 |          |
|           | G                                                                                                    | raph                                                                                                    |                                                                                                    | 2<br>2<br>2<br>2<br>2<br>2<br>2<br>2<br>2<br>2<br>2<br>2<br>2<br>2<br>2<br>2<br>2<br>2<br>2                               | 118,25 |          |

■記事は「市民のミカタ」に掲載します。 ■またFBにシェア。ブログに転載できます。

## 設定・メンテナンス

### コンテンツマスタのためのデータ取得及び各種システム設定機能

| 設定画面           | 機能                                                                         | 参考資料           |  |  |
|----------------|----------------------------------------------------------------------------|----------------|--|--|
| データ取得とテーブル定義   | データ取得(インポート)<br>・フォーム定義インポート<br>・マッチング定義インポート<br>・政府統計(eStat)<br>テーブル定義を設定 |                |  |  |
| 指標計算定義         | 集計のための計算方法の指定                                                              |                |  |  |
| ページ定義一覧        | ページの登録状態の一覧<br>ページの削除 及び 個々のページの設定を変更                                      |                |  |  |
| 拡張定義一覧         | 拡張機能の登録状態の一覧                                                               | 拡張機能について       |  |  |
| ユーザ管理          | ユーザのアクセス権を設定                                                               | ユーザ定義と機能のアクセス権 |  |  |
| システム定数設定       | システム機能 及びその機能のアクセス権を設定                                                     |                |  |  |
| 出典・ライセンス表記フォーム | 出典の詳細情報を記載<br>・出典元URLの設定<br>・ライセンスの記載                                      |                |  |  |
| ホームページビルダー     | ホームページー覧<br>・ホームページの共有者を登録                                                 |                |  |  |
| 共有マスタテーブル定義    | 共有マスタテーブル(指標定義マスタテーブル)の一覧<br>・公開の設定<br>(他テーマからの指標の受付テーブルとして設定)             |                |  |  |